## EXPENSE REPORT: ATTACH APPROVED REQUEST TO REPORT ALREADY CREATED

| SAP Concur C | Requests | Travel | Expense | Approvals | Reporting 🗸 | App Center |
|--------------|----------|--------|---------|-----------|-------------|------------|
|--------------|----------|--------|---------|-----------|-------------|------------|

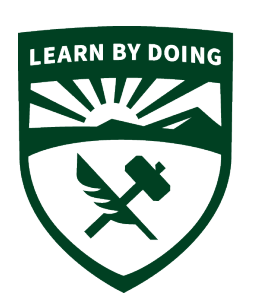

## **CAL POLY**

Strategic Business Services Administration & Finance

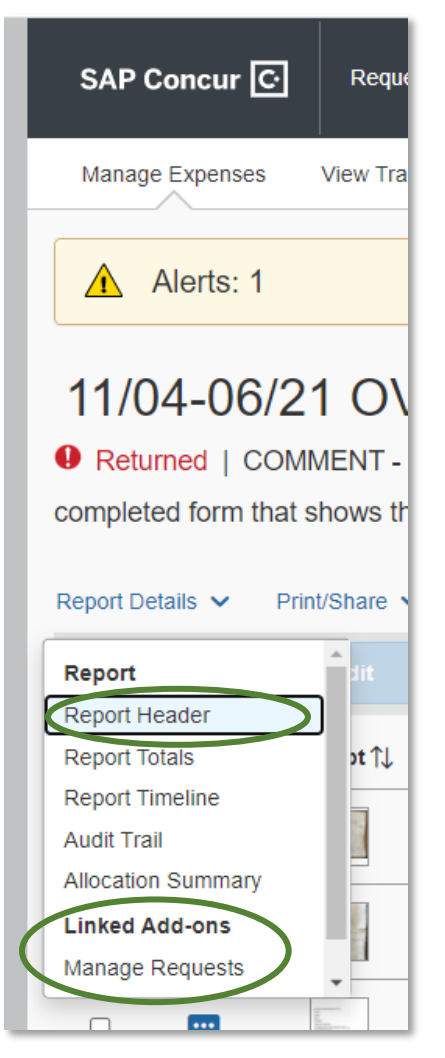

- 1. Open the Expense Report. Then Click Report Details/Manage Requests
- 2. A popup will appear. Click **ADD**

| Requests   |  |
|------------|--|
| Add Remove |  |
|            |  |
|            |  |
|            |  |

- 3. Select the available APPROVED REQUEST to attach to the Expense Report, then ADD to the Report Note: Only *APPROVED REQUESTS* will be available here
- 4. The Approved Request will show at the top of the Expense Report in a box titled Request.

|   | Request Name ↑     |
|---|--------------------|
|   | nequest name I.    |
| 0 | GCAA Coach Conv    |
| 0 | 2021 Hawaii Hoaka  |
| • | 2021 Oregon St Inv |
| 0 | 2021 Windon North  |
| 0 | 2021 Husky Gold M  |

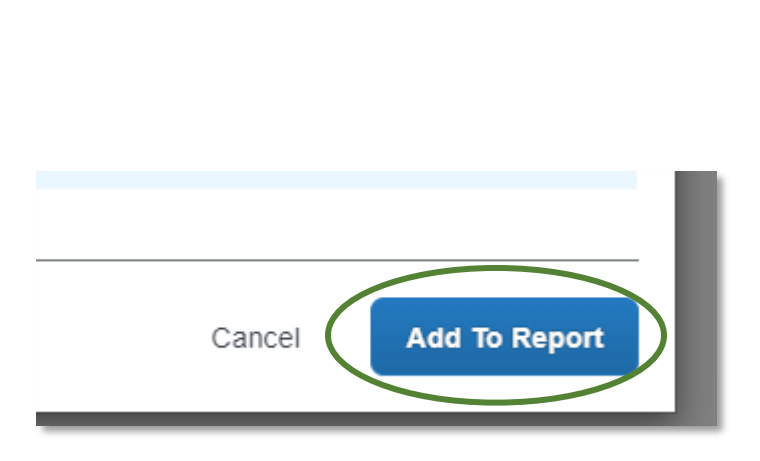

|   | 2021 The Husky TOLLA<br>Pending Budget Approval<br>Report Details Y Print/Share Y Manage Receipt |            |                         |            |  |  |
|---|--------------------------------------------------------------------------------------------------|------------|-------------------------|------------|--|--|
|   | REQUEST<br>Approved<br>\$8,850.0                                                                 | 0          | Remaining<br>\$6,441.16 |            |  |  |
| L | Alerts ↑↓                                                                                        | Receipt ↑↓ | Paymen                  | t Type ↑↓  |  |  |
| l | <b></b>                                                                                          |            | *CSU-U                  | SBank-CBCP |  |  |
| L |                                                                                                  |            |                         |            |  |  |